## HOW TO GRANT TRADING PARTNER ACCESS

Von Maur has requested full unrestricted access to their vendor's catalogue. This document will walk you through how to grant Catalogue access to Von Maur.

To grant your trading partners access please follow the below steps:

1. Once you have logged into the OpenText Active Catalogue, go to the Administration section on the main left-hand menu bar and click Trading Partner Access.

| Catalogue                 |  |
|---------------------------|--|
| Selection Code List       |  |
| Advanced Search           |  |
| Download Basket           |  |
| Data Management           |  |
| • Error Processing [0]    |  |
| EDI Management Console    |  |
| Text File Upload          |  |
| Text File Download        |  |
| Compliance Checks         |  |
| Compliance Reports        |  |
| NRF                       |  |
| Account                   |  |
| Product Documentation     |  |
| Administration            |  |
| Trading Partner Access    |  |
| TP Access Report          |  |
| Account Attribute Filters |  |
| Attributes Analytics      |  |

2. Type the Von Maur (the name is case-blind) in the Trading Partner Name box and then click Filter.

| Filter               |                |             |                           |   |        |              |
|----------------------|----------------|-------------|---------------------------|---|--------|--------------|
| Trading Partner Name | Account Number | Access Type | Subscription Date on/afte | r |        |              |
| von maur             |                |             | MM/DD/YYYY                |   | Filter | Clear Filter |

3. Von Maur's name will then appear under the Search bar. If you have not yet granted Von Maur, access their Access Type will be displayed as Restricted.

| Trading Partner Name | Account Number | Subscription Date | Last Access Date | Access Type      |
|----------------------|----------------|-------------------|------------------|------------------|
| VON MAUR             | 10006940860    | Jan 6, 1997       | Oct 11, 2003     | Restricted       |
|                      |                |                   |                  | O Selection Code |
|                      |                |                   |                  | OUnrestricted    |

4. To grant Von Maur access to your full Catalogue, select Unrestricted and then click Apply.

| Applied changes to trading partner acc | ess successfully |                                              |                  | Apply                                                                        |
|----------------------------------------|------------------|----------------------------------------------|------------------|------------------------------------------------------------------------------|
| Search                                 |                  |                                              |                  |                                                                              |
| Filter                                 |                  |                                              |                  |                                                                              |
| Trading Partner Name Account Number    | Access Type St   | ubscription Date on/after<br>M/DD/YYYY Filte | er Clear Filter  |                                                                              |
|                                        |                  |                                              |                  | «« « » »»                                                                    |
| Trading Partner Name                   | Account Number   | Subscription Date                            | Last Access Date | Access Type                                                                  |
| VON MAUR                               | 10006940860      | Jan 6, 1997                                  | Oct 11, 2003     | <ul> <li>Restricted</li> <li>Selection Code</li> <li>Unrestricted</li> </ul> |

5. If you only want Von Maur to see *certain Selection Codes*, then you need to select Selection Codes then click Apply.

|                                  |                |                |                                            |                  | Apply       |
|----------------------------------|----------------|----------------|--------------------------------------------|------------------|-------------|
| Search                           |                |                |                                            |                  |             |
| Filter                           |                |                |                                            |                  |             |
| Trading Partner Name<br>von maur | Account Number | Access Type    | Subscription Date on/after MM/DD/YYYY Filt | er Clear Filter  |             |
|                                  |                |                |                                            |                  | ** * * * ** |
| Trading Partner Name             | Δ              | Account Number | Subscription Date                          | Last Access Date | Access Type |

| Trading Partner Name | Account Number | Subscription Date | Last Access Date | Access Type                                    |
|----------------------|----------------|-------------------|------------------|------------------------------------------------|
| <u>VON MAUR</u>      | 10006940860    | Jan 6, 1997       | Oct 11, 2003     | Restricted     Selection Code     Unrestricted |

6. Once you have clicked Apply, a Selection Code List link will appear underneath the Access Types. Click on the link to be taken to a list of your Selection Codes.

| Trading Partner Name | Account Number | Subscription Date | Last Access Date | Access Type                      |
|----------------------|----------------|-------------------|------------------|----------------------------------|
| VON MAUR             | 10006940860    | Jan 6, 1997       | Oct 11, 2003     | ORestricted                      |
|                      |                |                   |                  | Selection Code     Ourrestricted |
|                      |                |                   |                  | Selection Code List              |

7. From the Selection Code List page find the required Selection Code(s) for Von Maur and select Unrestricted then click Apply.

|                |               | «« « <b>1</b> <u>2</u> <u>3</u> <u>4</u> <u>5</u> <u>6</u> <u>7</u> <u>8</u> | <u>9 10</u> |
|----------------|---------------|------------------------------------------------------------------------------|-------------|
| Selection Code | Description   | Access Type                                                                  | GTINs       |
| 001            | Body Butter   | <ul> <li>Restricted</li> <li>Product</li> <li>Unrestricted</li> </ul>        | 3           |
| 002            | Shower Gel    | Restricted     Product     Unrestricted                                      | 36          |
| 003            | Body Lotion   | <ul> <li>Restricted</li> <li>Product</li> <li>Unrestricted</li> </ul>        | 11          |
| 004            | 3-Wick Candle | Restricted     Product     Unrestricted                                      | 1           |

8. If you want to grant access at *Product level*, then choose **Product** and **Apply**. Once you click Apply a Product List link will be displayed for you to drill down to the product level to grant access at that level.

| Selection Code | Δ | Description | Access Type    | <u>GTINs</u> |
|----------------|---|-------------|----------------|--------------|
| 001            |   | Body Butter | Restricted     | 3            |
|                |   |             | O Product      |              |
|                |   |             | OUnrestricted  |              |
| 002            |   | Shower Gel  | ORestricted    | 36           |
|                |   |             | Product        |              |
|                |   |             | OUnrestricted  |              |
|                |   |             | Product List A |              |